## How to Approve Leave Reports

1. Log in to Banner Self Service

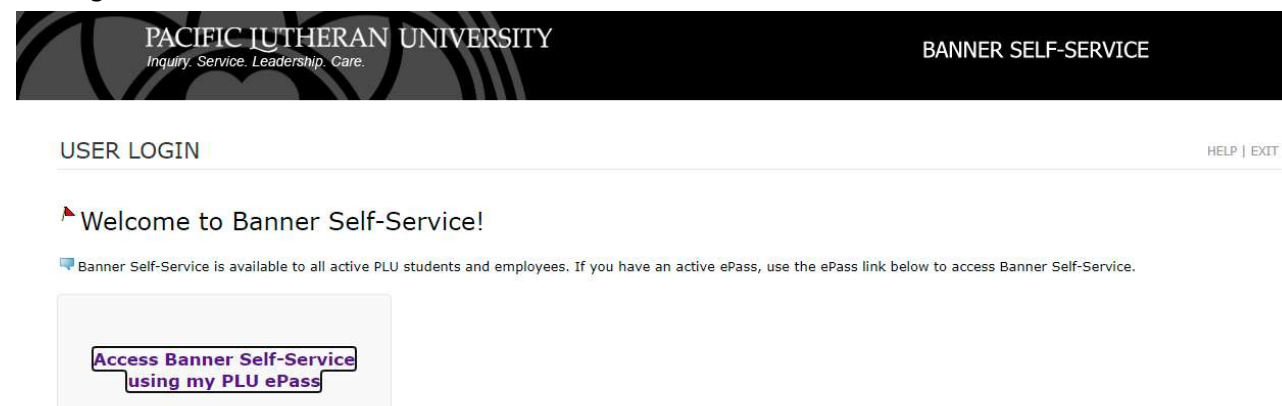

- 2. Click on Access Banner Self-Service using my PLU ePass
- 3. Enter your username and password

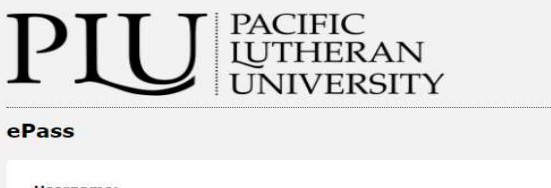

| assword | 8     |
|---------|-------|
| p       |       |
|         |       |
|         | LOGIN |

4. Once you are logged in, click on Employee Services then Leave Report

|                                                                                                    | BANNER SELF-SERVICE                     |
|----------------------------------------------------------------------------------------------------|-----------------------------------------|
| Personal Information Employee Services Financial Services Administrative Services                                                                                                    |                                         |
| Search Go                                                                                                    |                                         |
| EMPLOYEE                                                                                                    | RETURN TO MENU   SITE MAP   HELP   EXIT |
| Time Sheet                                                                                                    |                                         |
| Enter and review time sheet information. Avoid errors - Do not use the Back Arrow button on your browser. Leave Report Enter lave (stained employees only).                                                                                                    |                                         |
| Enter and review time sheet information. Avoid errors - Do not use the Back Arrow button on your browser.<br>Leave Report<br>Enter leave (salardet employees only).<br>Leave Balances<br>View your sick and vacaton leave balances and history.                                                                                                    |                                         |
| Enter and review time sheet information. Avoid errors - Do not use the Back Arrow button on your browser.<br>Leave Report<br>Enter leave (salanied employees only).<br>Leave Balances<br>View your sick and vacation leave balances and history.<br>Benefits and Deductions<br>View your reterement plans, health insurance information, flex spending accounts, miscellaneous deductions.                                                                                                    |                                         |
| Enter and review time shet information. Avoid errors - Do not use the Back Arrow button on your browser.<br>Leave Report<br>Enter leave (salaried employees only).<br>Leave Balances<br>View your site and varation leave balances and history.<br>Benefits and Deductions<br>View your retirement plans, health insurance information, flex spending accounts, miscellaneous deductions.<br>Pay Information<br>View your retirement plans, health insurance information, flex spending accounts, miscellaneous deductions.                                                                                                    |                                         |
| Enter and review time sheet information. Avoid errors - Do not use the Back Arrow button on your browser. Leave Report Enter taxe (stained employees only). Leave Balances Wer your situation and vectors Benefits and Deductions Wer your retirement plans, health insurance information, flex spending accounts, miscellaneous deductions. Pay Information Wer your orteriment plans, health insurance information, flex spending accounts, miscellaneous deductions. Pay Information Wer your orteriment plans, health insurance information, flex spending accounts, miscellaneous deductions. Pay Information Tax Forms Very Your Wer your Wert deposit breaktown, earnings and deductions history, and pay stubs. Tax Forms |                                         |

5. On the next screen Time Reporting Selection, you will want to make sure the radial is filled next to Approve or Acknowledge Time, then click on Select

| Personal Information | Employee Services | Financial Services |
|----------------------|-------------------|--------------------|
| Search               | Go                |                    |

Time Reporting Selection

## Selection Criteria

Select

|                              | My Choice |   |
|------------------------------|-----------|---|
| Access my Time Sheet:        | 0         |   |
| Access my Leave Report:      | 0         |   |
| Access my Leave Request:     | 0         |   |
| Approve or Acknowledge Time: | . 🔘       |   |
| Approve All Departments:     | Ō         |   |
| Act as Proxy:                | Self      | ~ |
| Act as Superuser:            |           |   |

6. On the next screen you may see different Departments that you have the ability to approve for. If you are approving for an hourly employee such as a Student Worker or a Staff Employee, make sure the radial is completed next to that selection. **LR** is for Students **MH** is for Hourly Staff. Next to each of them is the current period. **Click on the drop down to view previous periods.** (You will have to scroll through the LR dates to get to the MH hourly dates. They are stacked on top of each other.)

7. If you are approving for a salaried employee they are usually located in the area below the Students and Hourly Staff shown in the picture below with an **EL**, period description. You will also notice that they show up under **Leave Report** vs **Time Sheet**. Make sure the radial is selected, then click Select.

| PACIF<br>Inquiry. Se                                         |                     | THERAN UN<br>arship. Care. | IVERSITY                |
|--------------------------------------------------------------|---------------------|----------------------------|-------------------------|
| Personal Information Employ                                  | vee Service         | Financial Services         | Administrative Services |
| Search                                                       | Go                  |                            |                         |
| Approver Selection                                           |                     |                            |                         |
| Time Sheet                                                   |                     |                            |                         |
| Department and Description                                   | on My Cho           | oice Pay Period            |                         |
| P, 6305, Business Office                                     |                     | LR, 06/11/2021             | to 06/25/2021 💙         |
| Leave Report                                                 |                     | MH                         |                         |
| Department and Description                                   | on My Cho           | oice Leave Period          |                         |
| P, 6305, Business Office                                     | 0                   | EL, 05/16/2021             | to 06/15/2021 ¥         |
| Sort Order                                                   |                     |                            |                         |
|                                                              |                     | My Choic                   | ce                      |
| Sort employees' records by S<br>Sort employees' records by N | tatus then<br>Iame: | by Name: 💿<br>〇            |                         |
| Select                                                       |                     |                            |                         |
| Next you will see a list of pe                               | ople who            | report to you              |                         |
| a. Pending means that                                        | they hav            | e submitted their t        | imesheet for approval   |

- b. Completed means that they submitted their timesheet and you have approved it
- c. Not Started means that they have not opened their timesheet for this period

Personal Information Employee Services Financial Services Administrative Services

Search

### Department Summary

SITE MAP | HELP | EXIT

Rick under Approve/Acknowledge or Return for Correction, and then click Save. For more detailed information, click the employee's name.

| COA:                   | P, Pacific Lutheran University               |
|------------------------|----------------------------------------------|
| Department:            | 6305, Business Office                        |
| Leave Period:          | 05/16/2021 to 06/15/2021                     |
| Act as Proxy:          | Lance A Lute, LLUTE                          |
| Leave Period Leave Ent | ry Status: Closed as of 06/18/2021, 07:59 AM |

Go

#### Change Selection

8.

| Not Star  | ted                                     |                          |                 |            |             |                   |              |                |                       |        |                                |
|-----------|-----------------------------------------|--------------------------|-----------------|------------|-------------|-------------------|--------------|----------------|-----------------------|--------|--------------------------------|
| ID        |                                         | Name, Position and Title |                 |            |             | Other Information |              |                |                       |        |                                |
| 1243-567  | 78                                      | Im A<br>Acco             | Lutes<br>untant |            |             |                   |              |                |                       |        |                                |
| ID        | Name, Position a                        | nd Title                 | Required Action | Total Davs | Total Hours | Total Units       | Oueue Status | Approve or FYI | Return for Correction | Cancel | Other Information              |
| 9876-5432 | Pacific L University<br>Finance Manager |                          |                 | .00        | 18.00       | .00               | Approved     |                |                       |        | Leave Balance<br>Leave Updated |

- 9. To go into a leave report/timesheet click on their ID number. Once you are in their leave report/timesheet you will see the full period and all of the days listed and their hours worked. If everything looks good, go ahead and click approve (as long as it is toward the end of a period). If changes need to be made and it is before the deadline when timesheets are due (12pm), you can **Return the Timesheet** to the employee for correction. If it is after the 12pm deadline, you can click on **Change Record** to alter their time. Please make sure to leave a comment when making any changes.
- 10. If they took leave, you will want to make sure they have that much leave in their balance. Click on **Leave Balance** to see their available leave. It is located on the main page as shown above on the far right.
- 11. Once the Leave Reports are approved you are good to go for this period.

# \*\*Please note that for Leave Reports we are only tracking days off. Regular worked shifts do not need to be included\*\*

If you have any questions, please email <u>payr@plu.edu</u> and a member of the Payroll team will reach out to you as soon as possible. If you receive an error, please screenshot the error when emailing to help with researching the issue.